## Directions to Access Online Tutoring Services for Various Courses through Blackboard

- 1) Go to <u>www.cscc.edu</u>
- 2) Click **Blackboard** button right hand corner of the page

Note: Going to courses.cscc.edu takes you directly to Blackboard

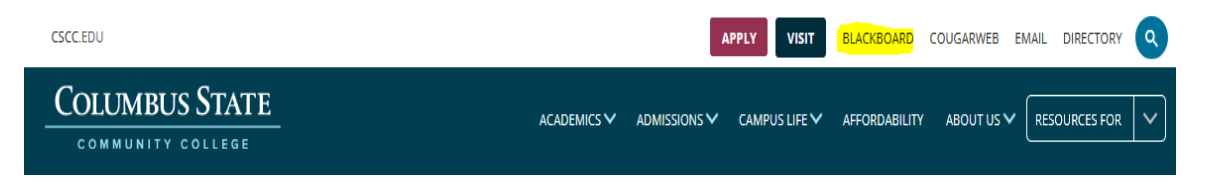

- 3) Login to Blackboard with you Columbus State username and password
- 4) Select any course
- Click the button with the green "n" below your name in the upper-right hand corner Note: Accept and Continue the "End User License Agreement" (first time users only)

|               | My CSCC | My Courses | My Organizations | Email   | Help S       | Student Services | My Media |   |
|---------------|---------|------------|------------------|---------|--------------|------------------|----------|---|
| Announcements |         |            |                  | Go To S | Student View | w Edit Mode      | is: •ON  | 0 |

6) Click on the Course Group you are seeking tutoring in

Note: This is just a screen shot example of a course group; there is more tutoring available

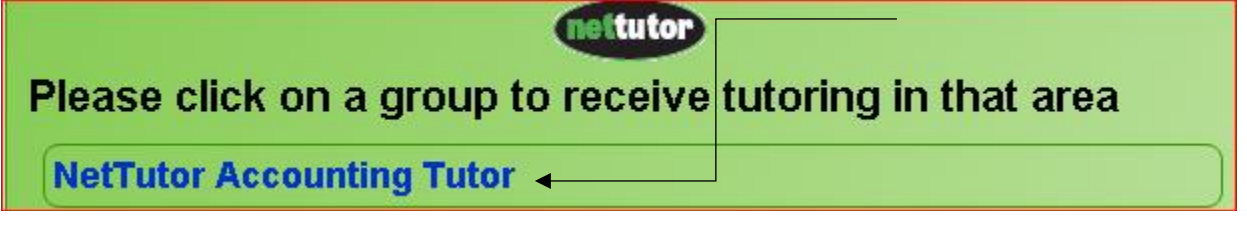

- 7) Click on the type of tutoring you want
  - Note: 1-1 Tutoring online (view schedule)

Question and Answer Session: submit and receive a response in 24 hours or less Review your previous tutoring sessions through the Archive

## Ask NetTutor - Live 1-to-1 Help

No tutors are available right now. View schedule

NetTutor Q&A Center: 
in queue; 0 in-progress; 0 answered Submit a question and get a response within 24 hours

## My NetTutor Tutorial Archive: 0 Sessions Archive of live NetTutor tutorial sessions

f you need help or have questions, please submit a <mark>Customer Support Request</mark> Review <mark>End User Agreement</mark> - Review <mark>Privacy Policy Statement</mark> © 1997 - 2015 Link-Systems International, Inc. NetTutor® and NetTutor® logo are registered trademarks of Link-Systems International, Inc.

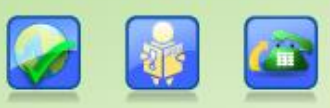